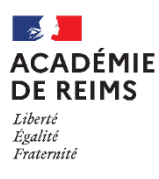

L'activité CHOIX DE GROUPE

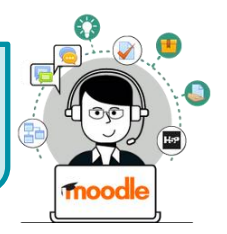

L'activité choix de groupe est une activité à part entière qui permet à l'élève de choisir son propre groupe.

## Usages pédagogiques possibles :

- Les élèves se positionnent eux même sur les groupes (par exemple pour un travail collaboratif)
- Utiliser ces groupes pour mettre en place des restrictions d'accès à certaines activités ou à certains contenus.

Points de vigilance : En amont il faut déjà créer l'ossature des groupes dans laquelle vos élèves pourront se positionner.

> Pour cela, consultez la fiche réflexe correspondante sur les groupes :

https://dane.ac-reims.fr/images/enseigner/moodle/fiches/Moodle09-Utilisateurs\_groupes.pdf

# Création de l'activité Choix de groupe

> Activez le mode édition, cliquez sur + Ajouter une activité ou une ressource et sélectionnez

## A remplir obligatoirement :

- 1. Donnez un nom à l'activité
- **2.** Dans la **description**, entrez ici la description de votre activité choix de groupe.

*Si vous voulez faire apparaître une description dans le cours, cochez la case "Afficher la description..."* 

## Dans la rubrique "Groupes" :

- Vous retrouvez ici la liste des groupes créés en amont, à partir de la page des participants à votre cours. Vous pouvez décider d'appliquer l'activité à tous les groupes ou seulement à certains groupes.
- Sélectionnez les groupes à utiliser et cliquez sur le bouton "Ajouter le groupe".

| Groupes disponibles                                                                                                    | Gre                                        | oupes sélectionnés                 |
|----------------------------------------------------------------------------------------------------|--------------------------------------------|------------------------------------|
| Cohorte 2020 C 1ERE 2 (2) *<br>Groupe tree 1<br>Groupe + 1ere 1<br>Groupe + 1ere 2<br>groupes #\decs<br>TSF (SN)<br>TSF (SN)<br>TSF (SN)<br>TSF (SN)<br>TSF (SN)<br>TSF (SN)<br>ZSF (CN)<br>* | Gr<br>Gr<br>Ajouter le groupe<br>Supprimer | oupe +++ 1ere 2<br>oupe +++ 1ere 1 |
| Développer tous les groupements Réduire tous les groupements                                                                                                    |                                            |                                    |

|        | Sidupt                                                                                                    |  |
|--------|----------------------------------------------------------------------------------------------------|--|
| -<br>- | Ajout Choix de Groupe<br>Généraux<br>Nom du choix de groupe<br>Description<br>1 A • B I U ✓ • III III III<br>2 |  |
| ►      | Réglages divers                                                                                                |  |
|        | Groupes 3                                                                                                    |  |
| •      | Restreindre la reponse à cette période                                                                         |  |
| •      | <ul> <li>Réglages courants</li> </ul>                                                                          |  |
| •      | Restreindre l'accès                                                                                            |  |
| ►      | Achèvement d'activité                                                                                          |  |
| ►      | Tags                                                                                                    |  |
| ►      | Compétences 5                                                                                                  |  |
|        | chregistrer et revenir au cours Enregistrer et afficher Annuler                                                |  |

Choix de

5. Cliquez sur le bouton "Enregistrer et revenir au cours" ou Enregistrer et afficher" pour voir le résultat.

## Les réglages de l'activité

Dans la rubrique "**Réglages divers**", vous pouvez paramétrer votre activité comme vous le souhaitez. Les possibilités sont nombreuses, vous pouvez :

- 1. Permettre l'inscription à plusieurs groupes
- 2. Régler l'affichage des résultats
- 3. Modifier son choix de groupe
- Limiter le nombre de participants dans chaque groupe (si c'est désactivé n'importe quel nombre de participants peut s'inscrire dans le groupe)

| Réglages divers                           | Permettre l'inscription à plusieurs groupes                       |
|-------------------------------------------|-------------------------------------------------------------------|
| Publier les résultats                     | Toujours afficher les résultats aux étudiants                     |
| Confidentialité des résultats             | Publier les résultats complets, indique les noms et leurs choix 🔶 |
| Autoriser la modification du choix        | Non • 3                                                           |
| Afficher une colonne pour sans<br>réponse | Non ÷                                                             |
| Limiter le nombre de réponses 🛛 💡         | Désactiver = 4                                                    |
| Limite générale                           | 0                                                                 |
|                                           | Appliquer à tous les groupes                                      |

## Les interfaces

### L'interface côté élève :

- **1.** Il est préférable d'ajouter une description aux groupes proposés.
- 2. L'élève ne doit pas oublier d'enregistrer son choix.

### L'interface côté enseignant :

- 1. On a l'affichage du nombre de membres dans chaque groupe
- 2. On peut afficher / masquer les membres du groupe

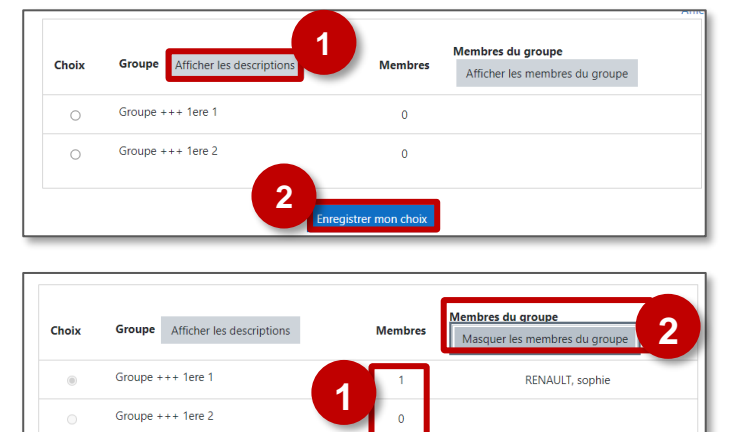